CHS HIGH SCHOOL & BEYOND GRADUATION REQUIREMENT: GRADES 9-12

# HOW TO LOG HOURS IN X2VOL (VOLUNTEER SERVICE TRACKING PROGRAM)

#### **STEP #1: UPSD WEBSITE**

- Go to the UPSD website at <u>www.upsd83.org</u>
- Click <u>Select a School</u> on the top left bar
- Click <u>Curtis Senior High</u>
   <u>School</u>

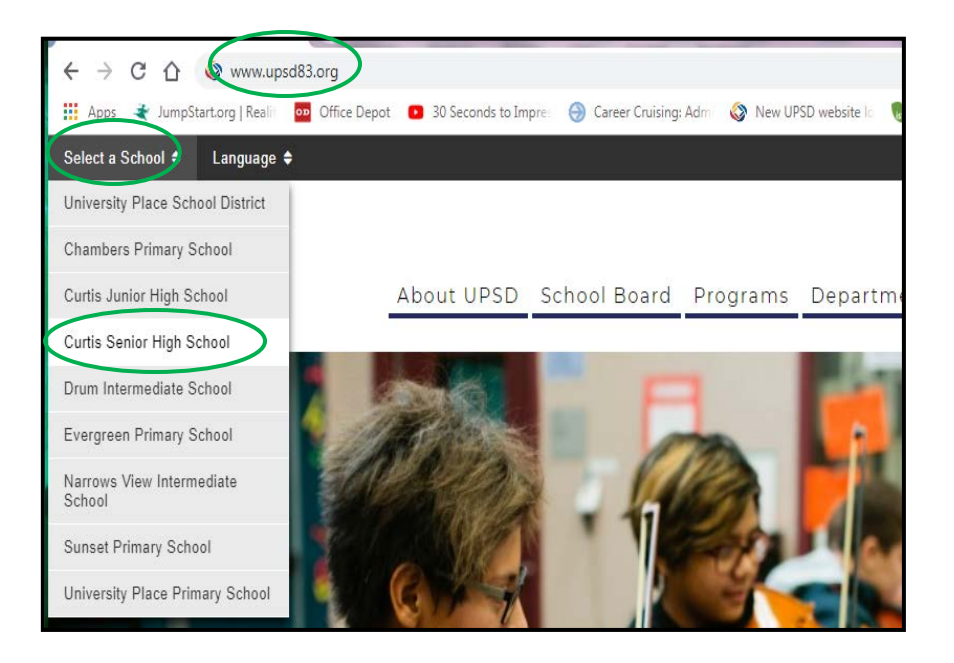

#### **STEP #2: CHS WEBSITE**

- Hover over <u>College & Career</u> tab
- Hover over <u>High School &</u> <u>Beyond Plan (Career</u> <u>Cruising/x2vol)</u>
- Click <u>x2vol LOG IN</u>

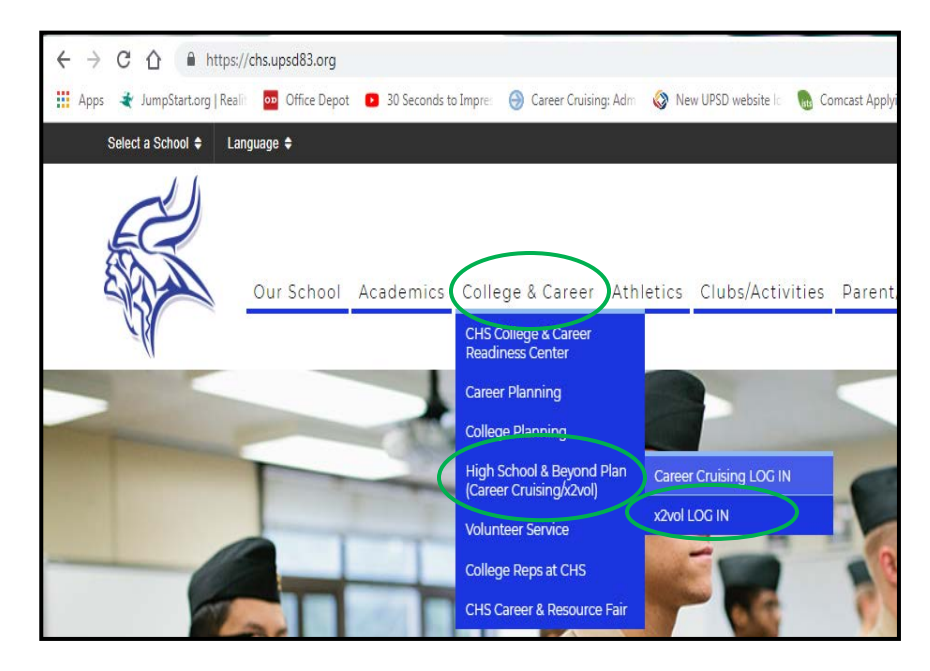

## STEP #3: x2VOL SIGN IN

- Type your **Email**
- Type your **Password** 
  - If you don't remember your password, Click "Forgot your Password"
- Click Sign In

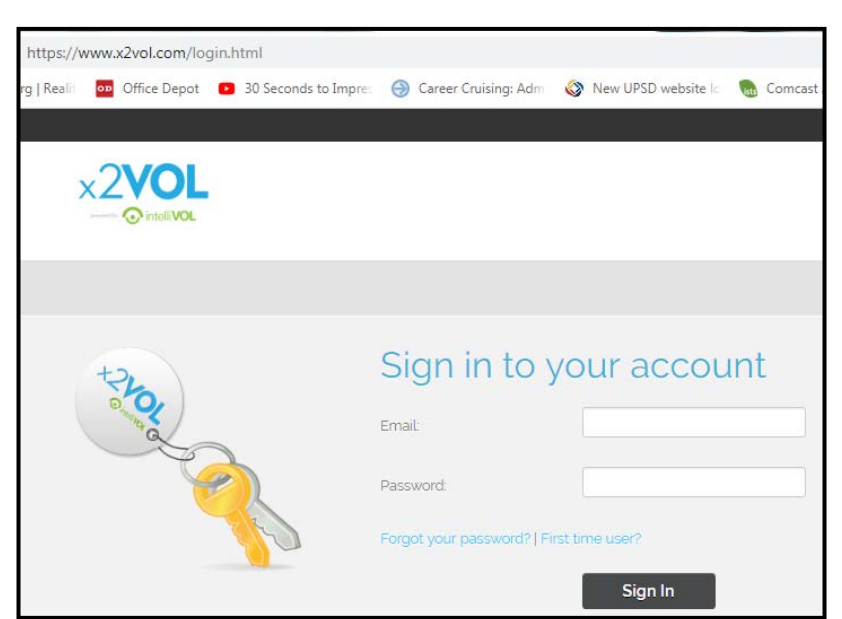

## STEP #4: ADD HOURS

- The **Dashboard** is your x2vol home screen
- Click <u>Add Hours</u> to enter completed Volunteer Service
- Opportunities & Projects + Groups & Goals + Help Logo Dashboard Common Tasks **Groups & Goals Progress Find Opportunities** Hours Submitted Hours Approved Class of 2019 reshman Volunteer Hours (required) 05/02/2015 - 05/01/2016) Updated: 11/28/2018 @03:43 PM CST **Bulletin Board** Welcome to Curtis High School's Volunteer Service Website! 2016/2017 Sophomore Goal (10 Ho (05/02/2016 - 05/01/2017) A list of detailed volunteer service requirements can be found on the CHS Website. All hours are due on May 1st each school year. Hours completed can not be carried forward to the next school year Junior Required Hours (15 Hours) (05/02/2017 - 05/01/2018) Earn a CHS Varsity Letter in Community Service! Senior Required Hours (20 Hours) (05/02/2018 - 05/01/2019) Students who volunteer an additional 150 or more hours of approved volunteer/community service each school year (May 2 - May 1). may be eligible to earn a CHS Varsity Letter -- the same letters as those earned by athletes and

musicians

- My Activity Log screen will show all volunteer service hours entered into x2vol
- Click <u>Create New</u> to enter completed Volunteer Service

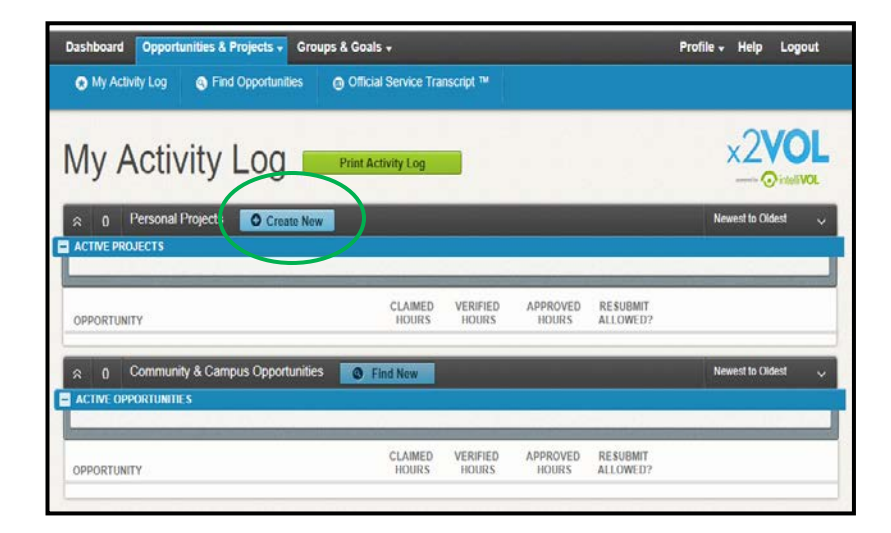

## STEP #5: Create a Personal Project to ADD HOURS

- Type <u>Name of Agency or</u> <u>Organization</u>
- Type a <u>Project Description</u> (Need details of the activity you performed)
- If you will be completing future activities for this organization, then Select <u>Make this a recurring project</u>
- Select the <u>Interest</u> that best describes the activity
- Add <u>Activity Contact</u> info:
   Name
  - Phone and/or Email
- Add <u>Claim Hours</u> (If you volunteered multiple days for the same activity, please enter the TOTAL hours and select the most recent date volunteered. Type the dates/date range in the Description section at the top of this page.)
  - Select Date of Activity
  - o Select Total Hours
- Type a <u>Reflection</u> (Type 2-3 sentences of how this service impacted the community.)
- Click round button to <u>Apply</u> <u>Hours to Goals</u>
- Click square button to confirm <u>"The hours that I am submitting..."</u>
- Click <u>Submit</u>

| Activity                                                                                                    |                                                                                                    |                                                                                                    |
|----------------------------------------------------------------------------------------------------|----------------------------------------------------------------------------------------------------|----------------------------------------------------------------------------------------------------|
|                                                                                                    | [Max. 100 character]                                                                                                    | Personal Projects                                                                                                    |
| Boys and Girls Club                                                                                                    |                                                                                                    | If you've completed an event outside of                                                                                                    |
| Provide art activities for childr<br>for all children. I volunteer aft<br>Wednesday for 4 hours. This<br>1, 2018 - August 30, 2018.                                                                                                    | ren ages 5-8. Supervise snack time<br>erschool every Tuesday and<br>entry is for the date range of July                                                                                                    | what's issee in 2200, such as volunteerin<br>at a local hospital, then claim your hours as<br>a Personal Project.                                                                                                    |
| Attachments<br>+ Add files                                                                                                    |                                                                                                    |                                                                                                    |
| .ppb, .bd, wmv, mp4, rtf, csv, pps, v<br>size is 2MB.                                                                                                    | .bmp, .zip, .doc, .docx, . xls, .xlsx, .ppt,<br>wma, .flv, mov, mpg file . The maximum file                                                                                                    |                                                                                                    |
| ppb, .bt, wmv, mp4, rtf, csv, pps, ı<br>size is 2MB.                                                                                                    | .bmp, zip, .doc, .docx, . xis, .xisx, .ppt<br>wma, .flv, mov, mpg file . The maximum file                                                                                                    |                                                                                                    |
| <ul> <li>Make this a recurring pro-<br/>Allows you to reuse this person<br/>(ex. Volunteering at the food by<br/>thereasts.</li> </ul>                                                                                                    | .bmp, zip, doc, docx, . x6, .x6x, .pt,<br>mma, flv, mov, mpg file . The maximum file<br><b>Dject</b><br>tal project for future claims without reentering<br>ank several times a month.)                                                                                                    | the information.                                                                                                    |
| The carry approx pair, gay, drift, girl, girl, g | .bmp, zip, doc, doc, . 36, .3tsx, .pt,<br>.mma, .fv, mov, mpg file . The maximum file<br><b>bject</b><br>lal project for future claims without reentering<br><i>nk</i> several times a month.)<br>est that best describes the activity you perform<br>© Faith-based                            | the information.<br>ed)                                                                                                    |
| Make this a recurring pro<br>Allows you to reuse this person<br>Make this a recurring pro<br>Allows you to reuse this person<br>(ex. Volunteering at the food bi-<br>Interests (Please select the inten<br>Humanitarianism     Government                                                                                                    | .bmp, zip, doc, docx, . 36, .3dsx, .ppt,<br>imma, .flv, mov, mpg file . The maximum file<br>oject<br>tial project for future claims without reentering<br>ank several times a month.)<br>est that best describes the activity you perform                                                      | the information.<br>ed)<br>© Environmental                                                                                                    |
| Make this a recurring pro<br>Activity Contact     Activity Contact                                                                                                    | .bmg, zip, doc, docx, . 36, .3dsx, .pdt,<br>mma, .ftv, mov, mpg file . The maximum file<br><b>Dject</b><br>tal project for future claims without reentering<br><i>nk</i> several <i>times a month.</i> )<br>est that best describes the activity you perform<br>© Faith-based<br>® Educational | the information.<br>ed)<br>© Environmental<br>Verification                                                                                                    |
| Activity Contact Mr. Thomas                                                                                                    | .bmp, zip, doc, doc, . 36, .3tsc. ppt,<br>mma, flv, mov, mpg file . The maximum file<br>bject<br>lal project for future claims without reentering<br>ank several times a month.)<br>est that best describes the activity you perform<br>© Faith-based<br>® Educational                         | the information.<br>ed)<br>© Environmental<br>Verification<br>The contact specified here will receive a<br>verification request through the email<br>address vou've provided. The contact will                                                  |
| Activity Contact      Activity Contact      Mr. Thomas                                                                                                    | .bmp, zip, doc, docx, . 36, .3dsx, .ppt,<br>imma, .flv, mov, mpg file . The maximum file<br>oject<br>tal project for future claims without reentering<br>ank several times a month.)<br>est that best describes the activity you perform<br>@ Faith-based<br>@ Educational                     | the information.<br>ed)<br>© Environmental<br>Verification<br>The contact specified here will receive a<br>verification request through the email<br>address you've provided. The contact will<br>verify that the service hours claimed for thi |

| Ds  | ate                                                                                                    |                                                                                             | Hours                                                                                                    |                                                                                    | Minutes                                                                                  |                                                                                |                                                                                           |                                                                  |                                                       |                    |                 |
|-----|----------------------------------------------------------------------------------------------------|---------------------------------------------------------------------------------------------|----------------------------------------------------------------------------------------------------|------------------------------------------------------------------------------------|------------------------------------------------------------------------------------------|--------------------------------------------------------------------------------|-------------------------------------------------------------------------------------------|------------------------------------------------------------------|-------------------------------------------------------|--------------------|-----------------|
| 6   | 8/30/2018                                                                                                    | 121                                                                                         | 72                                                                                                    |                                                                                    | 00                                                                                       |                                                                                |                                                                                           |                                                                  |                                                       |                    |                 |
| -   | 0/00/2010                                                                                                    |                                                                                             | 12                                                                                                    |                                                                                    |                                                                                          |                                                                                |                                                                                           |                                                                  |                                                       |                    |                 |
| Re  | eflections                                                                                                    |                                                                                             |                                                                                                    |                                                                                    |                                                                                          |                                                                                |                                                                                           |                                                                  |                                                       |                    |                 |
| b   | y providing                                                                                                    | a safe                                                                                      | place fo                                                                                                    | or kids to                                                                         | hang out                                                                                 | while their pa                                                                 | arents work.                                                                              |                                                                  | i supports ta                                         | in incs            |                 |
| Pl  | ease enter I                                                                                                    | how th                                                                                      | is servio                                                                                                    | e opport                                                                           | unity impa                                                                               | cted the com                                                                   | munity                                                                                    |                                                                  |                                                       |                    |                 |
|     | Organizatio<br>Select where<br><u>Non-Exclusive</u><br>NOTE: Below<br>below, choos<br>submitted.                                | on Go<br>the hou<br>Goals<br>are all<br>se "Ap                                              | als<br>urs being of<br>ACTIVE<br>oly to all                                                                                           | claimed wi<br>goals in yo<br>Non-Exclu                                             | ill be crediter<br>our organiza<br>usive Goals                                           | d to. Either cho<br>tion.If you are<br>" and the hou                           | ose an <u>"Exclusive G</u><br>logging hours that<br>rs will appear in yo                  | oal"''or choose the<br>do not belong in a<br>ur activity log for | option <u>"Apply</u><br>an active goa<br>the date you | <u>to all</u><br>I |                 |
|     |                                                                                                    |                                                                                             |                                                                                                    |                                                                                    |                                                                                          |                                                                                |                                                                                           |                                                                  |                                                       |                    |                 |
|     | GOAL NA                                                                                                    | ME                                                                                          |                                                                                                    |                                                                                    | GROUP                                                                                    |                                                                                | START                                                                                     | END                                                              | GOAL                                                  | CREDITED           | REMAIN          |
| ۲   | GOAL NA                                                                                                    | ME<br>II Non-                                                                               | Exclusiv                                                                                                    | e Goals:                                                                           | GROUP                                                                                    |                                                                                | START                                                                                     | END                                                              | GOAL                                                  | CREDITED           | REMAIN          |
| ۲   | GOAL NAI<br>Apply to a<br>Senior Rec                                                                                            | ME<br>Il Non-<br>quired                                                                     | Exclusiv<br>Hours (2                                                                                                    | e Goals:<br>0 Hours)                                                               | GROUP<br>Class of                                                                        | 2019                                                                           | START<br>5/2/2018                                                                         | END<br>5/1/2019                                                  | GOAL<br>20.00                                         | CREDITED           | REMAIN<br>20.00 |
| •   | GOAL NAM<br>Apply to a<br>Senior Red<br>Sponsored                                                                               | ME<br>II Non-<br>quired<br>d Goal:                                                          | Exclusiv<br>Hours (2<br>5 - Goals                                                                                                    | e Goals:<br>0 Hours)<br>offered b                                                  | GROUP<br>Class of<br>y an organi                                                         | 2019<br>zation                                                                 | START<br>5/2/2018                                                                         | END<br>5/1/2019                                                  | GOAL<br>20.00                                         | CREDITED           | REMAIN<br>20.00 |
| *   | GOAL NAI<br>Apply to a<br>Senior Red<br>Sponsored<br>The hours tha<br>truthful. I unde<br>If inaccurate<br>consequen            | ME<br>quired<br>d Goal<br>at I am<br>cristand<br>criss a<br>criss a<br>criss a              | Exclusive<br>Hours (2<br>s - Goals<br>submitting<br>that the i<br>re disco<br>aay be in                                               | e Goals:<br>0 Hours)<br>offered b<br>are accur<br>nformatior<br>vered, I<br>nposed | GROUP<br>Class of<br>y an organi<br>rate and the<br>i am submi<br>understan<br>by my scl | 2019<br>zation<br>details (includi<br>tting may be a<br>nd that I may<br>hool. | START<br>5/2/2018<br>ng hours, dates, loco<br>udited for accuracy.<br>y be removed fro    | END<br>5/1/2019<br>Ition and contact ini<br>m x2VOL and a        | GOAL<br>20.00<br>formation) are                       | CREDITED           | 20.00           |
| • * | GOAL NAI<br>Apply to a<br>Senior Red<br>Sponsored<br>The hours tha<br>truthful Lunder<br>Comments<br>TE                         | ME<br>II Non-<br>quired<br>d Goal:<br>t I am :<br>erstand<br>cies a<br>ces n<br>USEF        | Exclusive<br>Hours (2<br>s - Goals<br>submitting<br>that the i<br>re disco<br>nay be in                                               | e Goals:<br>0 Hours)<br>offered b<br>are accum<br>nformation<br>vered, I<br>nposed | GROUP<br>Class of<br>y an organi<br>rate and the<br>1 am submi<br>understat<br>by my scl | 2019<br>zation<br>details (includ<br>ting may be a<br>nd that I may<br>nool.   | START<br>5/2/2018<br>Ing hours, dates, locc<br>and letel for accurso,<br>y be removed fro | END<br>5/1/2019<br>tion and contact ini<br>rm x2VOL and a        | GOAL<br>20.00<br>formation) are<br>dditional          | CREDITED           | REMAIN<br>20.00 |
| •   | GOAL NAI<br>Apply to a<br>Senior Ret<br>Sponsored<br>The hours tha<br>truthful. Lunde<br>ff inaccurate<br>consequen<br>Comments | ME<br>II Non-<br>quired<br>d Goal-<br>it I am :<br>erstand<br>cies a<br>cces n<br>S<br>USEF | Exclusive<br>Hours (2<br>s - Goals<br>submitting<br>that the i<br>re disco<br>nay be in                                               | e Goals:<br>0 Hours)<br>offered b<br>are accun<br>formatior<br>wered, 1<br>nposed  | GROUP<br>Class of<br>y an organi<br>rate and the<br>1 am submi<br>understan<br>by my scl | 2019<br>zation<br>details (includi<br>thing may be a<br>di that I may<br>hool. | START<br>5/2/2018<br>Ing hours, dates, locc<br>dated for acouncil<br>y be removed fro     | END<br>5/1/2019                                                  | GOAL<br>20.00<br>formation) sre<br>(dditional         | CREDITED<br>0.00   | 20.00           |
| •   | GOAL NAI<br>Apply to a<br>Senior Rei<br>Sponsored<br>The hours tha<br>truthful Lunder<br>Comments<br>TE                         | ME<br>II Non-<br>quired<br>d Goals<br>tt I am s<br>arstand<br>cies a<br>cces n<br>USEF      | Exclusive<br>Hours (2<br>s - Goals<br>submitting<br>that the is<br>discourse of the first of the first<br>that the is<br>any be in in | e Goals:<br>0 Hours)<br>offered b<br>are accum<br>formation<br>vered, I<br>nposed  | GROUP<br>Class of<br>y an organi<br>rate and the<br>1 am submi<br>understat<br>by my scl | 2019<br>zation<br>details (includi<br>thing may be a<br>di that 1 may<br>nool. | START<br>5/2/2018<br>Ing hours, dates, loce<br>udited for accuracy.<br>y be removed fro   | END<br>5/1/2019<br>tion and contact ini<br>m x2VOL and a         | GOAL<br>20.00<br>formation) are<br>dditional          | CREDITED           | 20.00           |